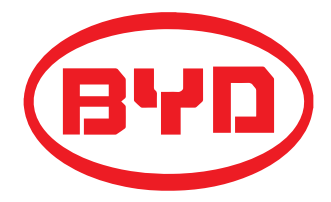

# BYD Battery-Box LV QUICK REFERENCE GUIDE Valid for Battery-Box L 3.5/7.0/10.5/14 (AU)

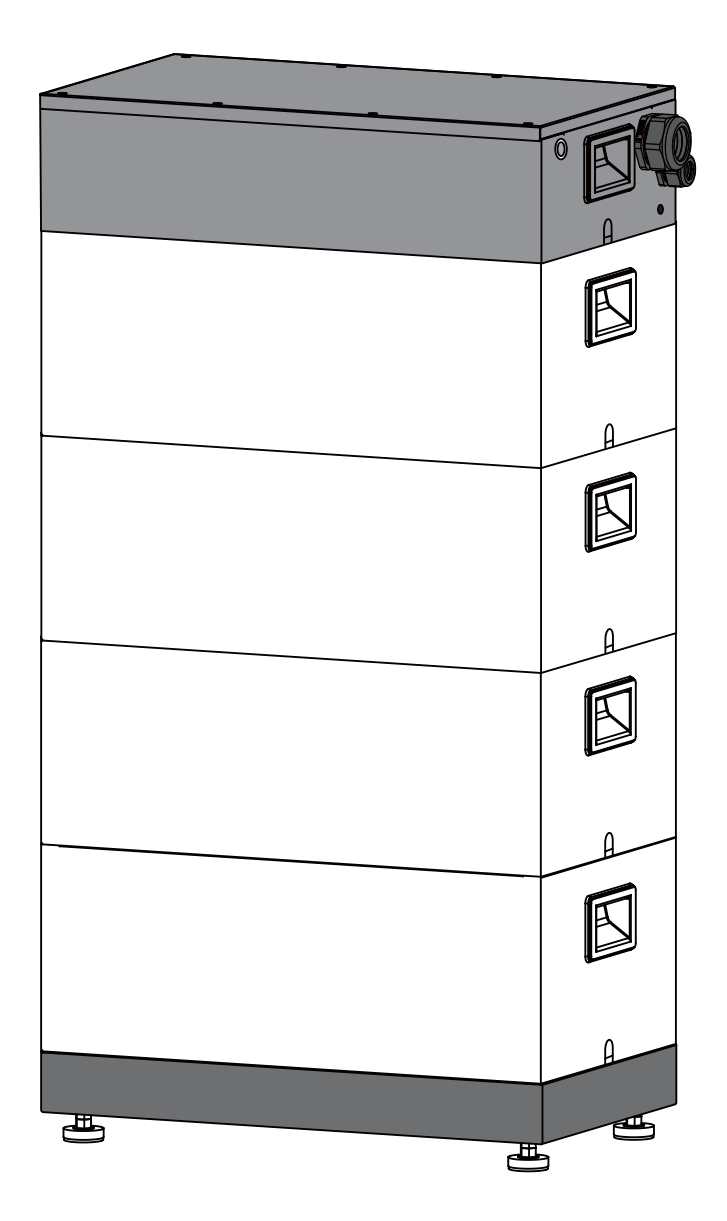

## **Target Group**

Skilled personnel recognized

This manual and the tasks and procedures described herein are intended for use by skilled workers only.

- A skilled worker is defined as a trained and qualified electrician or installer who has all of the following skills and expenence: • Knowledge of the functional principles and operation of on-grid systems.
- Knowledge of the dangers and risks associated with installing and using electrical devices and acceptable mitigation methods. Knowledge of the installation of electrical devices.
- Knowledge of and adherence to this manual and all safety precautions and best oractices.

## Installation environment requirements

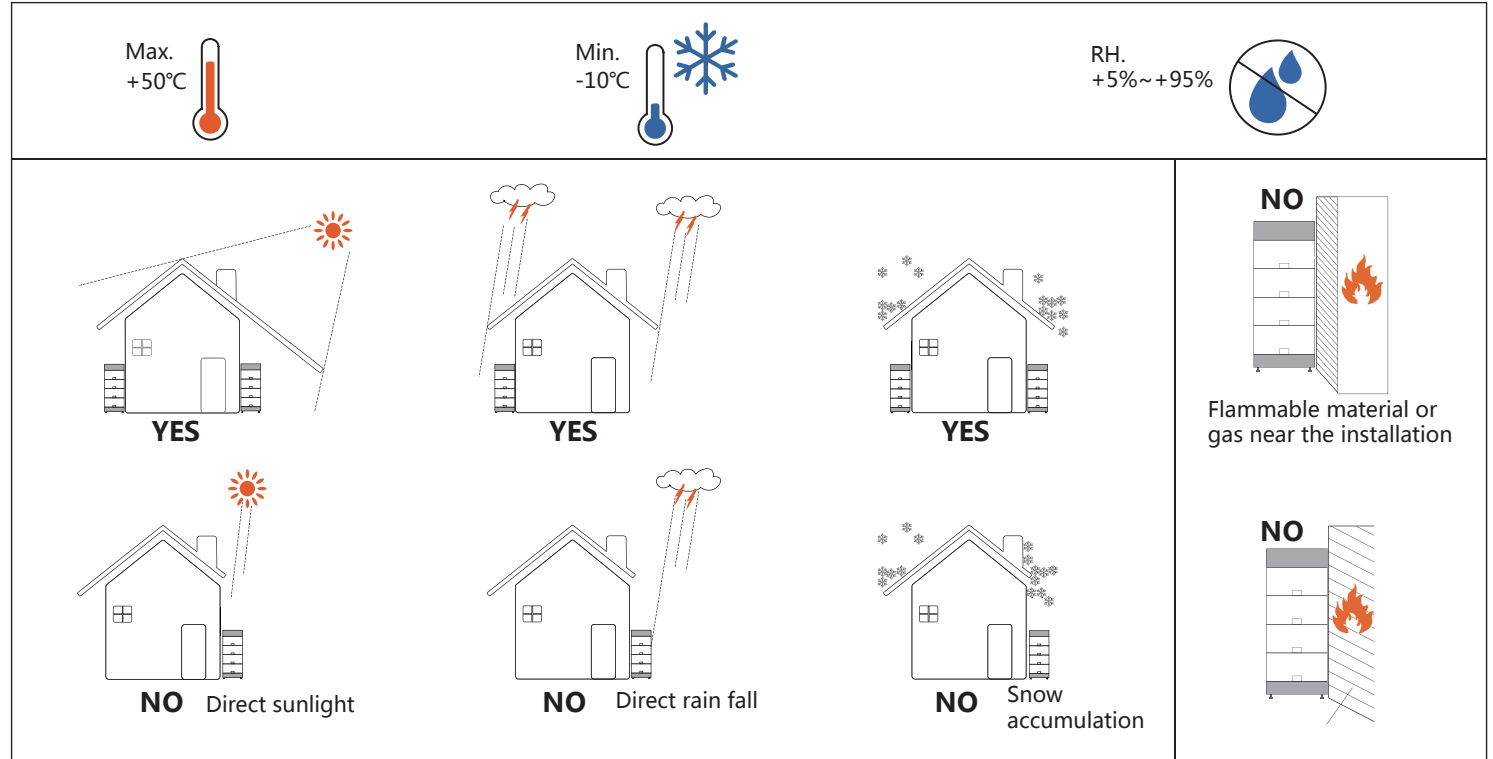

| Tools | Wire clamp | Torque wrench | Precision screwdriver | Inclinometer | Wrench   | Churn drill |
|-------|------------|---------------|-----------------------|--------------|----------|-------------|
|       |            |               |                       | 8            | $\sum =$ |             |

## **Packing list**

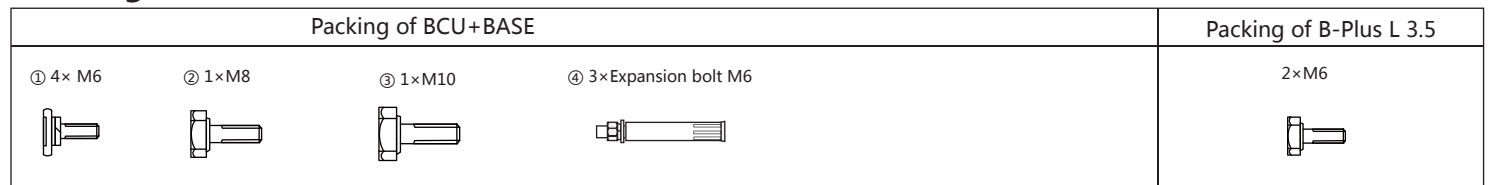

## **Overall structure**

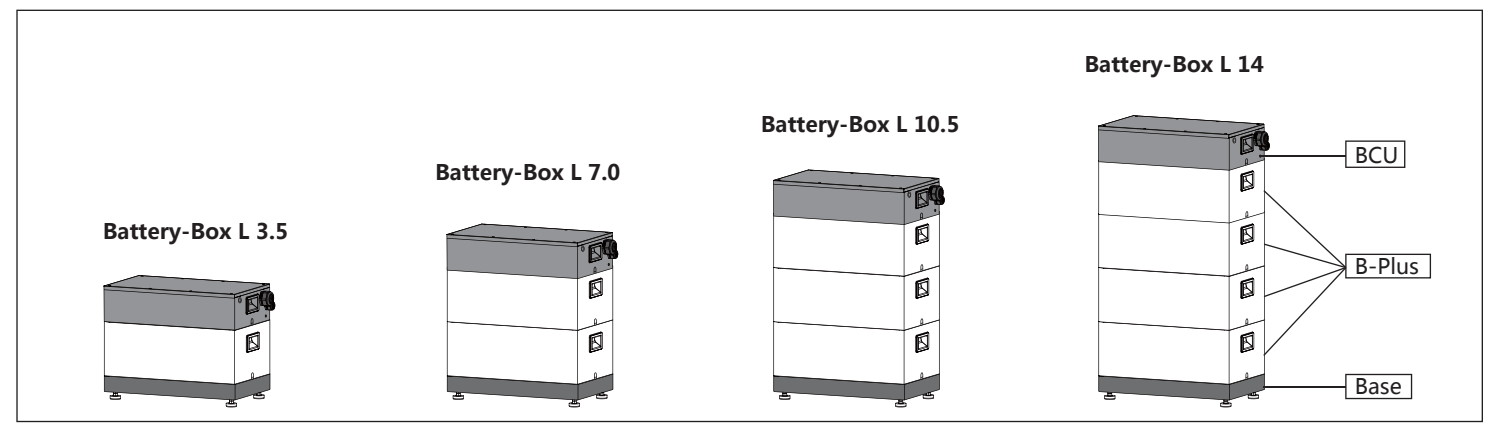

# **Installation step**

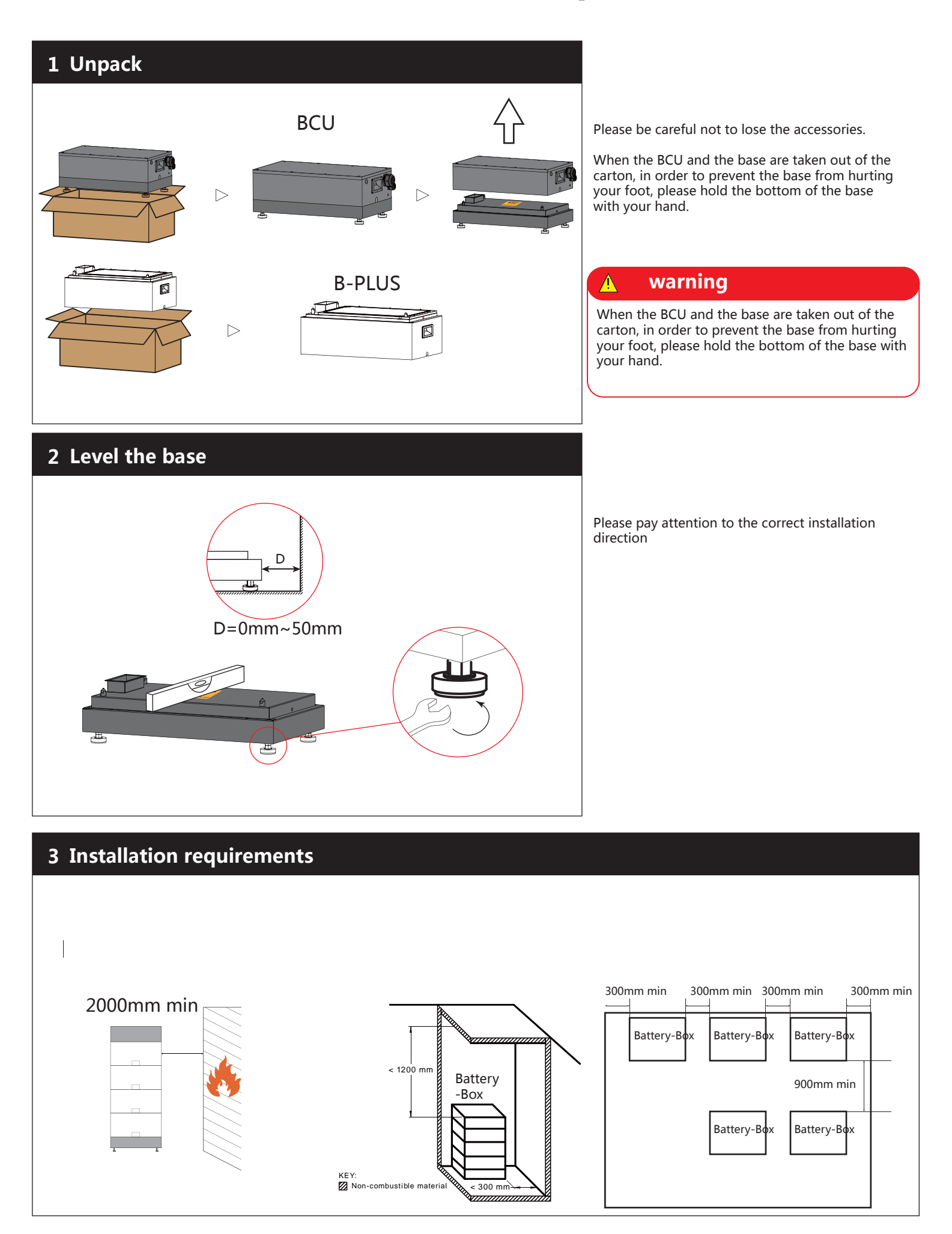

## 4 Install the B-Plus and BCU

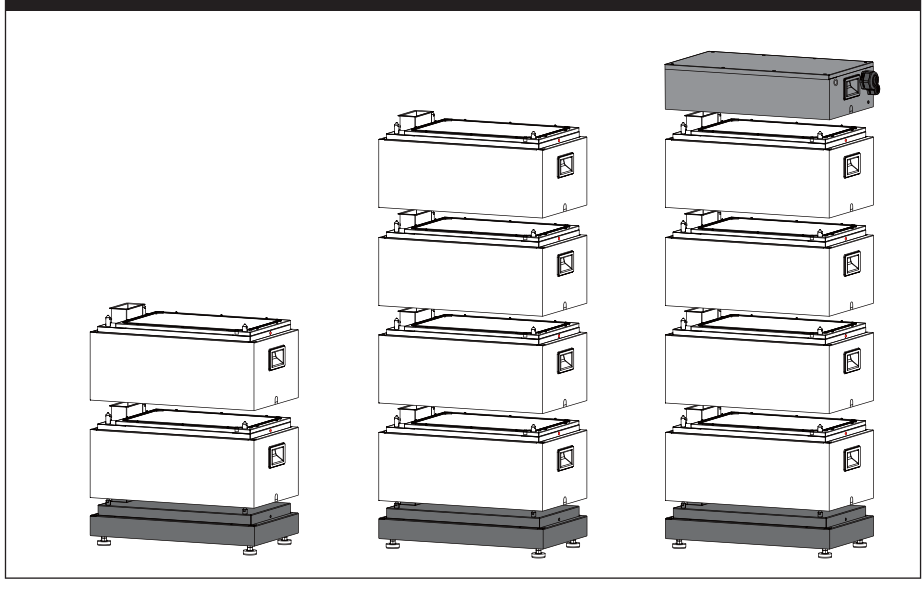

When installing, please try to put the battery and BCU down vertically to avoid damage to the connector pins.

To avoid dumping, please make sure it is properly installed.

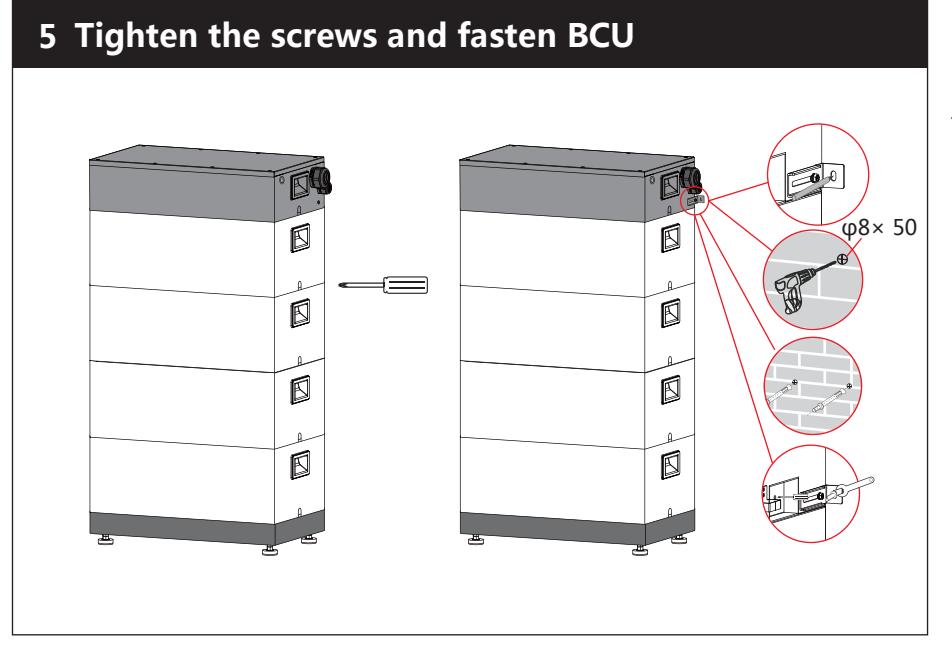

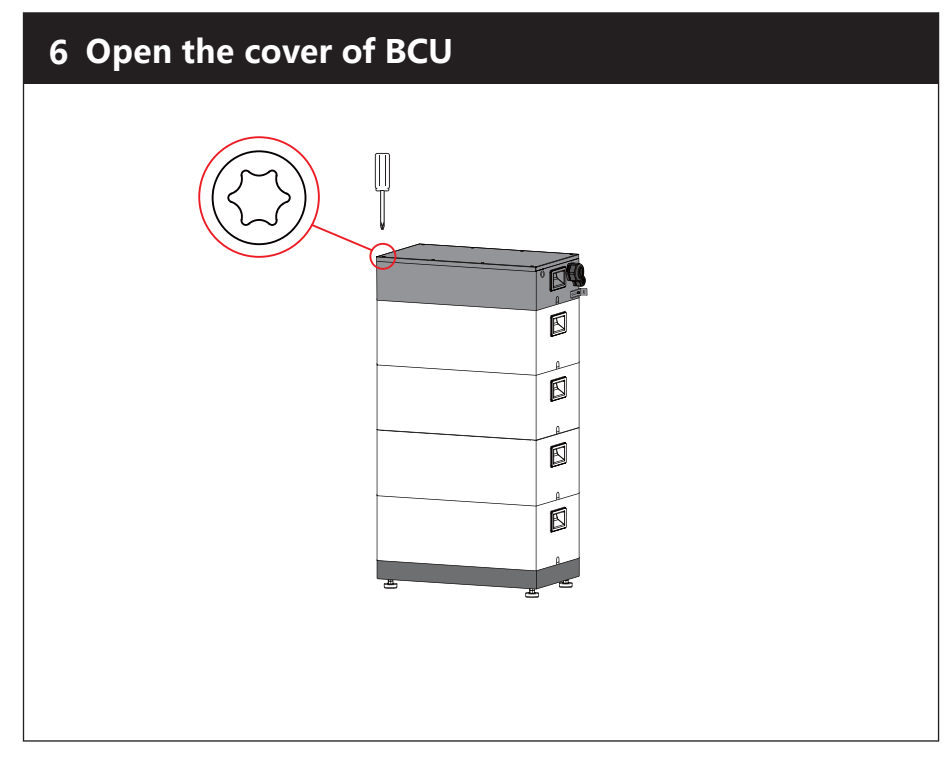

## 7 Install the WIFI

### Please install the WIFI module inside the BCU

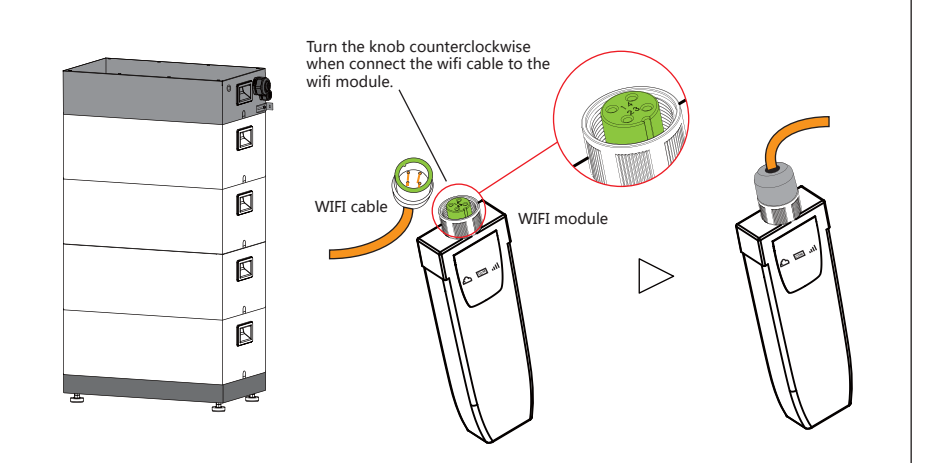

Rotate the WIFI antenna clockwise to complete the installation.

## 8 Connect the power cable

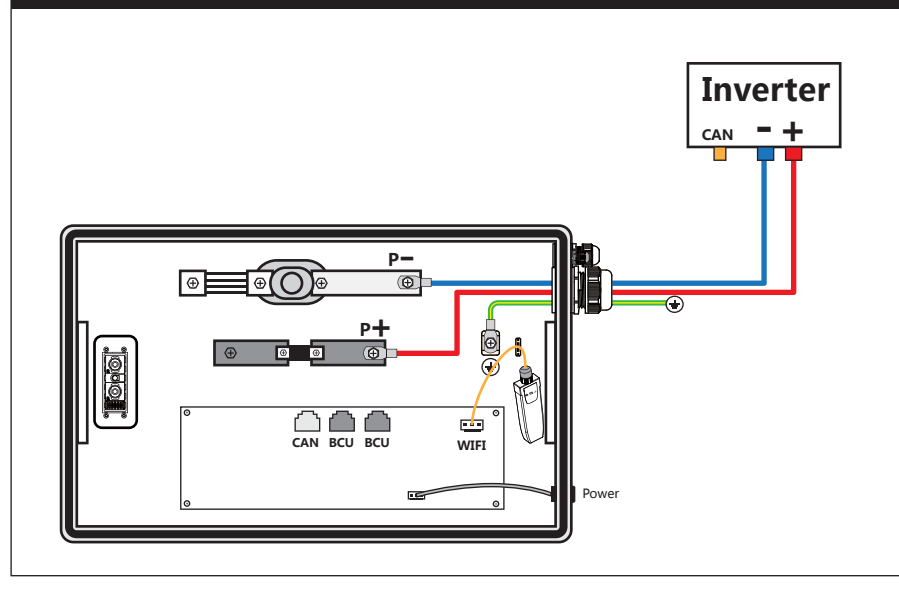

## Connect the power cable correctly according to the inverter installation manual.

## 🔥 warning

If the cable is connected incorrectly, the system may not start or even be damaged. This situation is outside the warranty.

🗯 solis

Solis

4

5

## 9 Connect the comunication cable

The connection of the communication cable is important. Note the line order. Note: If the Battery-Box does not communicate properly with the inverter, the entire system will not work. The battery may be damaged.

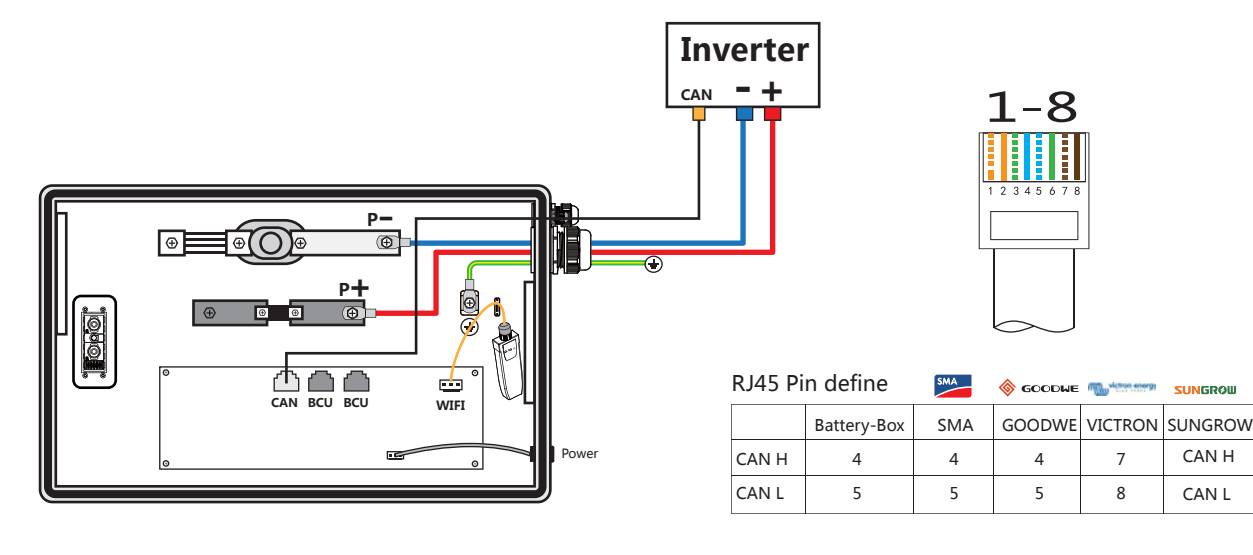

## **10** Parallel

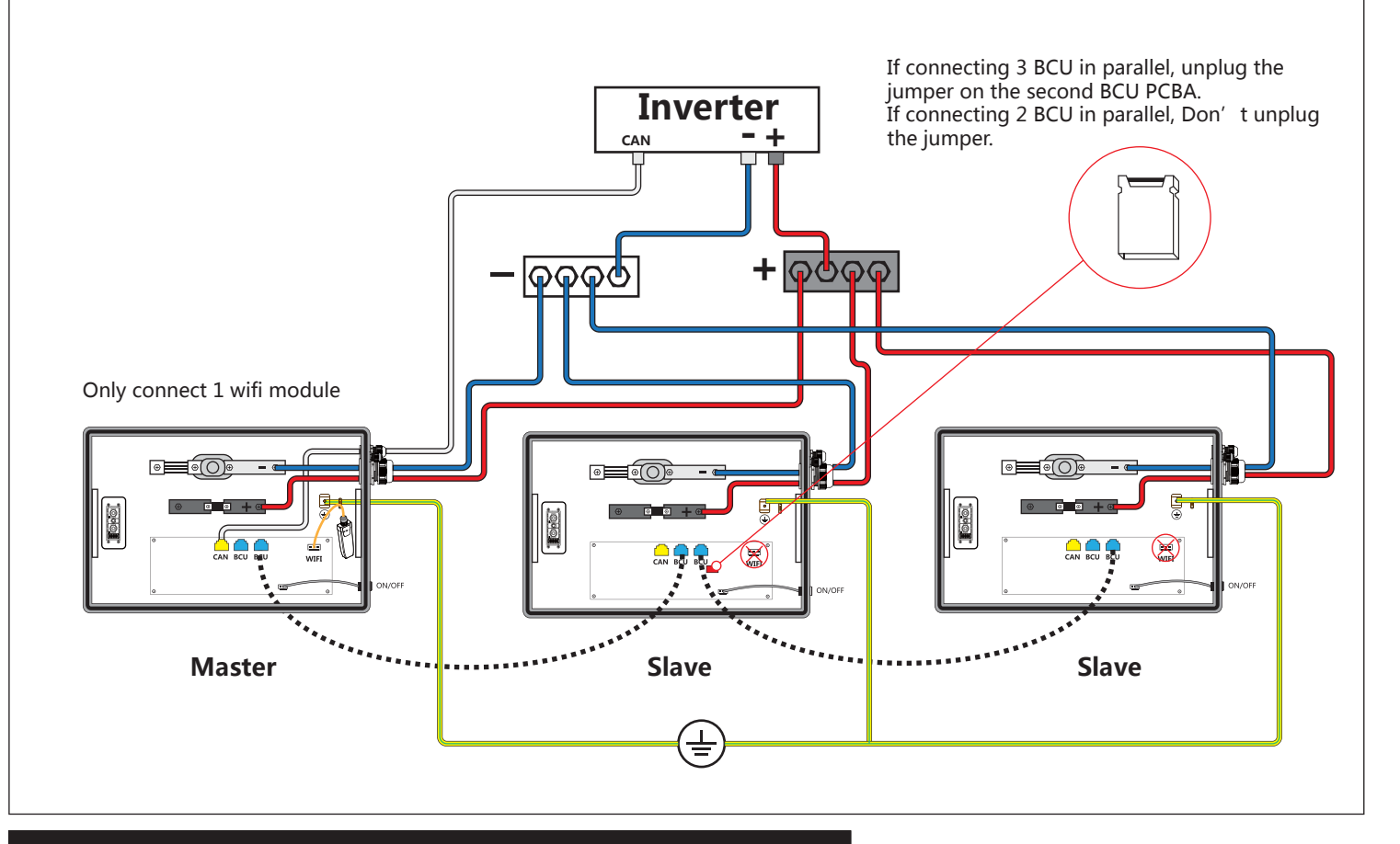

## 11 Parallel

You can use a computer, mobile phone or IPAD to set up and configure.

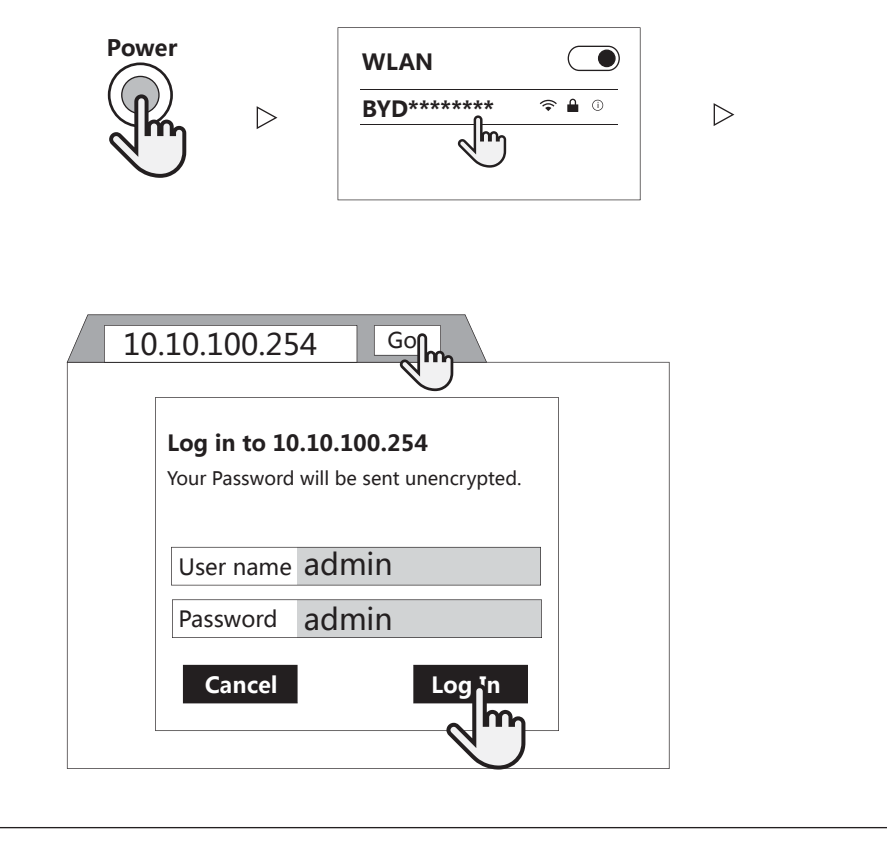

### **12**. Update the Battery-Box firmware

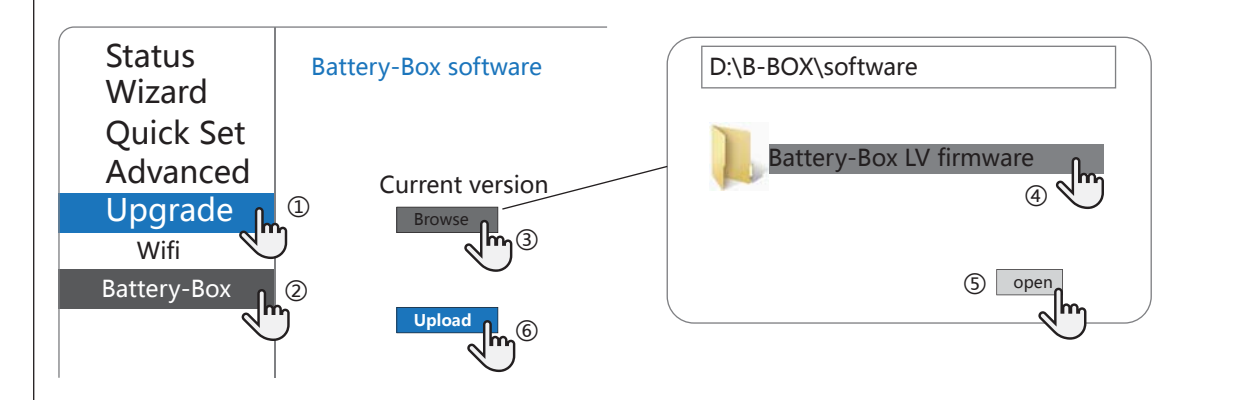

#### **Reminder:**

There are two ways to update the firmware for BCU: over the WIFI connection and over the cable connection. Update via WIFI connection: The update step on the left.

Update via cable connection: update methods are available at the following Web site. Or scan the QR code to visit the site for more information.

http://alpspower.com.au/download/

#### **13.** Checking the status of the Battery-Box **14**. Configure the network Your router password checking the battery status by typing the URL Status <u>Wizard</u> Quick S Please select your current wireless network: Passwrod(8-64 bytes) Site Survey Note:case se SSID O SMA3001329476 BSSID RSSI Channel 10.10.100.254/dev\_set.html Advanced TP-Link Upgrade R Back Next Restart Reset BCU1 / BCU2 / BCU3 Back Next 4 BCUStatus 3 3 BICNum 2 4 BIC1Status **BIC2Status** Back ОК Back Next **BIC3Status** BIC4Status 2 4 **BIC5Status** VerY-M-D Ver \*After clicking "OK", you need to wait for 10 seconds to close the webpage. Otherwise, the configuration is unsuccessful. Need to reconfigure.

## 15. System status indicator

Po

|    |   | Diagram  | Status                | Meaning                        |
|----|---|----------|-----------------------|--------------------------------|
|    | 1 |          | White blink slow      | Charging                       |
|    | 2 | mmmmm    | White blink fast      | Discharging                    |
| er | 3 |          | White always ON       | Idle                           |
|    | 4 | <b>I</b> | White blink very slow | Idle                           |
| )  | 5 |          | Orange blink 2 times  | System WIFI is lost            |
|    | 6 |          | Orange blink 3 times  | Loss of inverter communication |
|    | 7 |          | Orange blink 4 times  | Lost slave CAN communication   |
|    | 8 |          | Orange blink 5 times  | Uncalibrated                   |
|    | 9 |          | Orange always ON      | BCU or Battery Failure         |

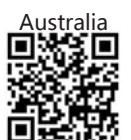

# **Power on and Power off**

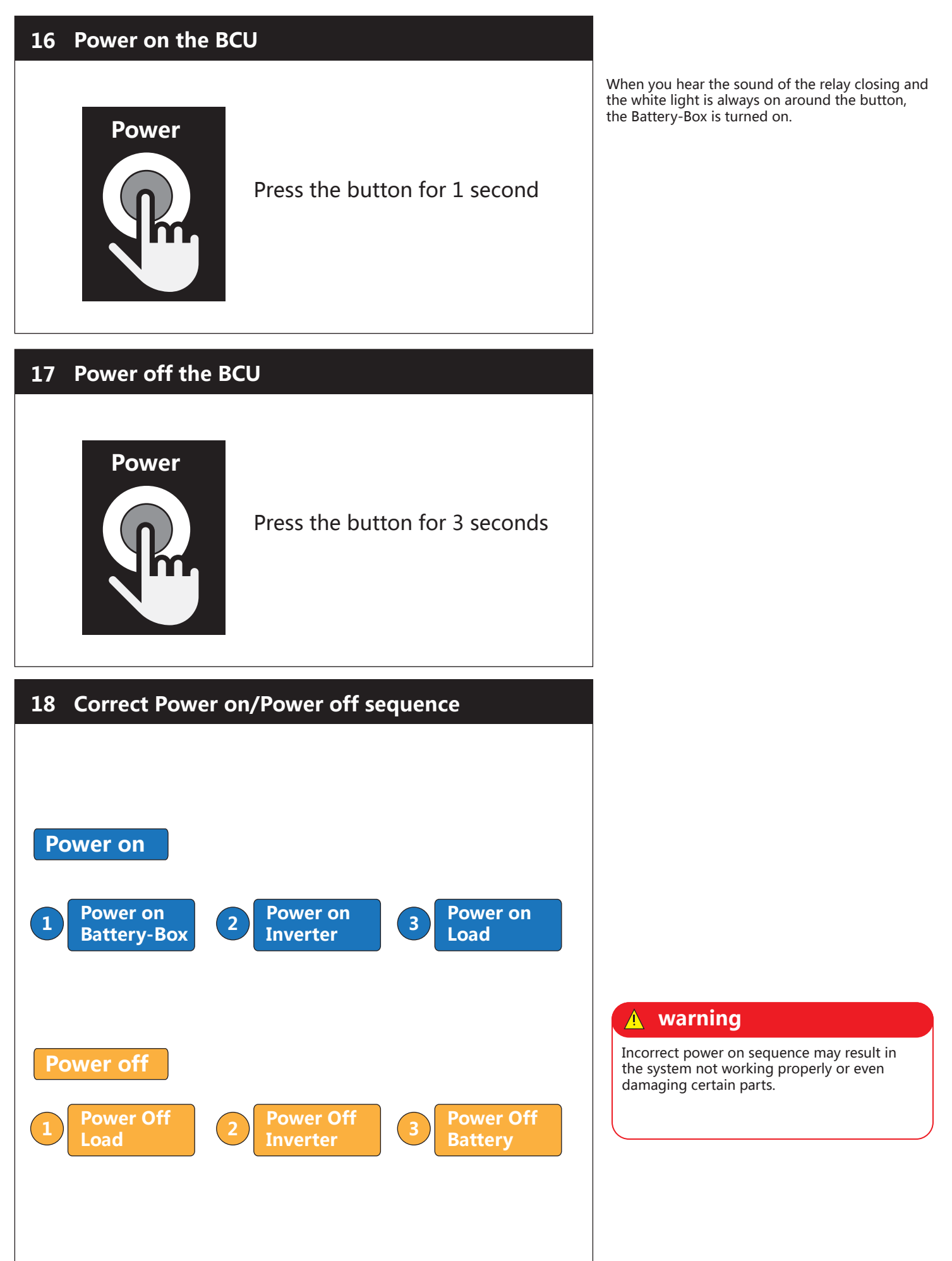